# NOTAS EN KAMI

- → Que es Kami? (#2)
- → Como agregar la extensión de Kami? (#3)
- → Donde encontrar notas guiadas? (#4)
- → Como editar, guardar, y subir notas? O dividir pantalla? (Editar - #10)(Guardar - #14)(Subir - #15)

\*Kami funciona Siempre que "permitas" permisos\*

What is? Kami

★Kami te permite editar documentos incluso archivos PDF★

Todos los estudiantes pueden acceder a Kami mientras inician sesión en su Chromebook del Distrito usando su cuenta del Distrito Chromebook(13150...@psusd.us)

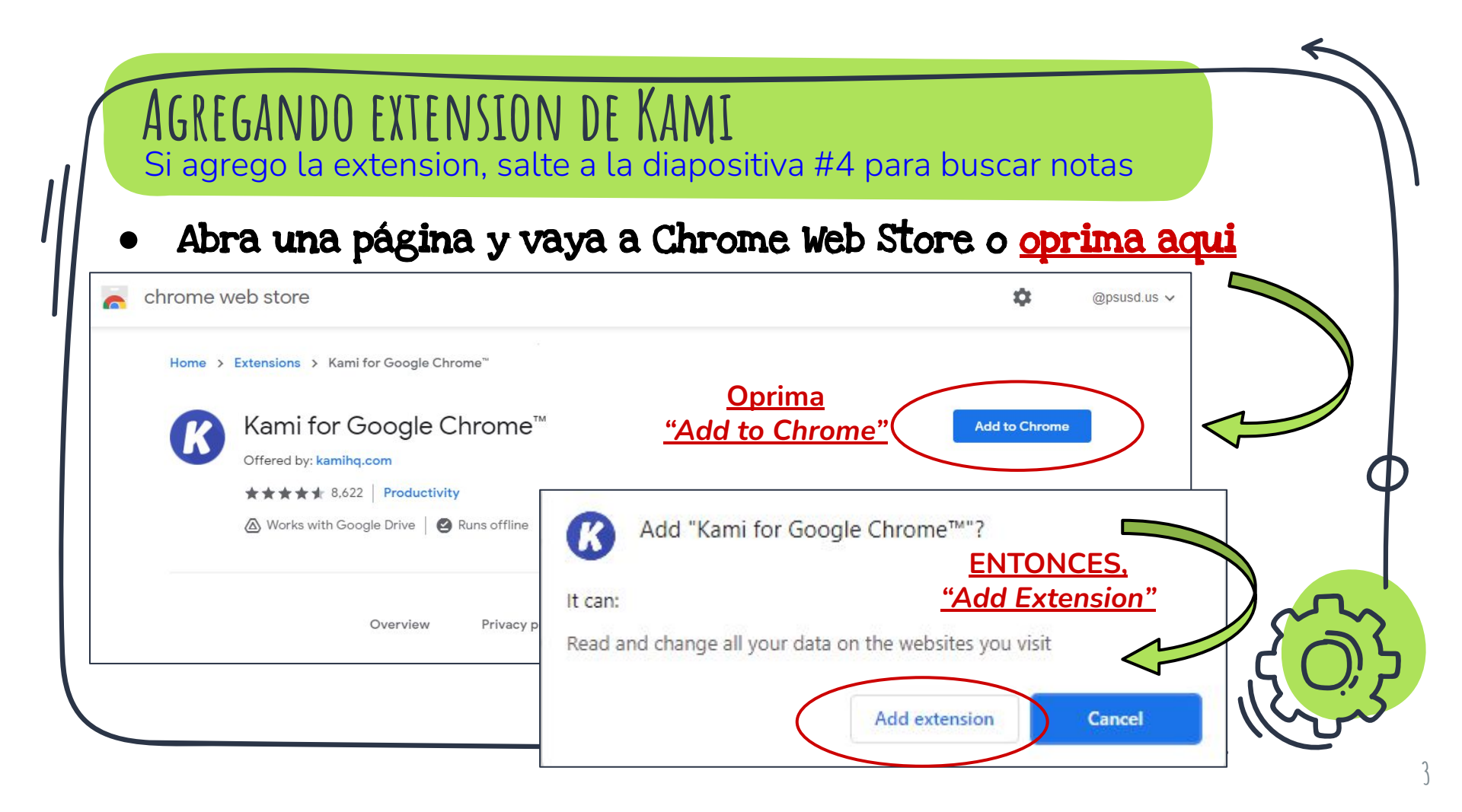

## DONDE ENCONTRAR LAS NOTAS GUIADAS?

\*Entre a Edgenuity e iniciar sesión\*

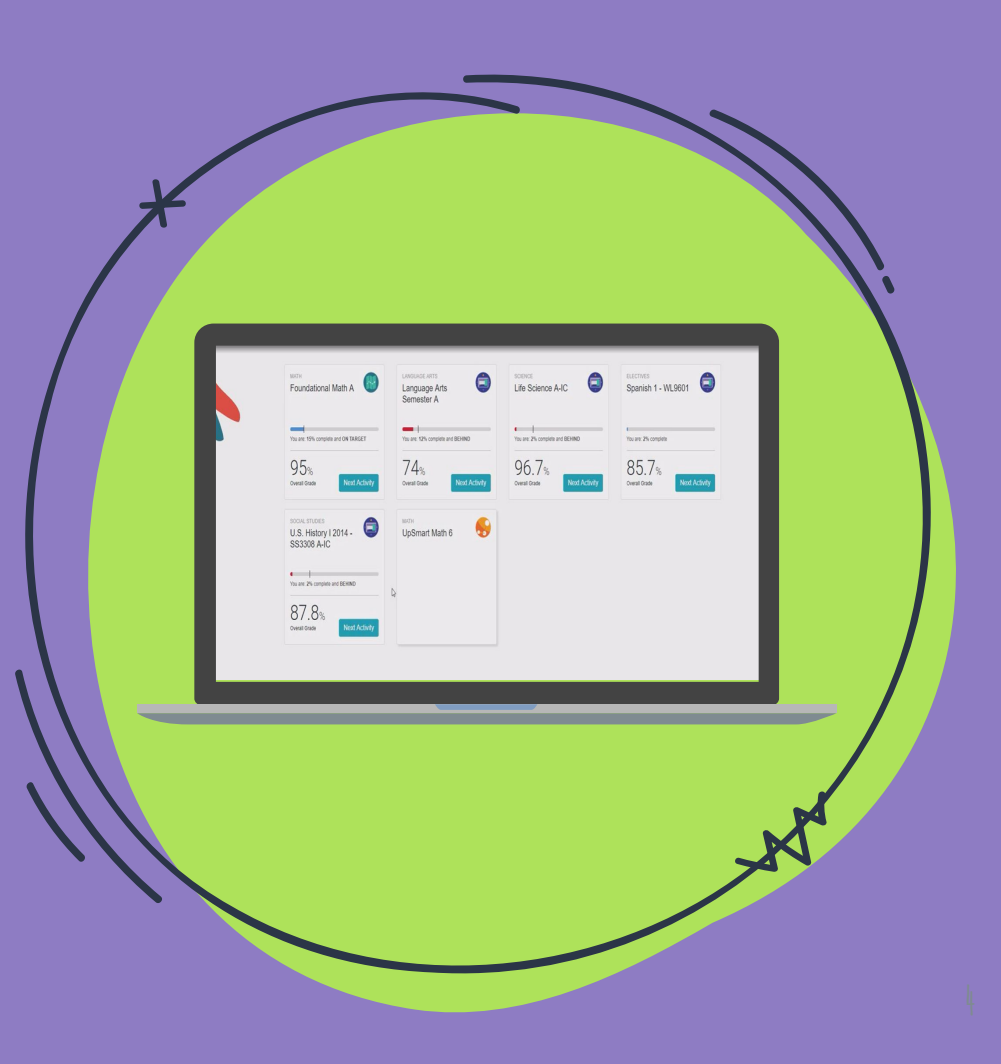

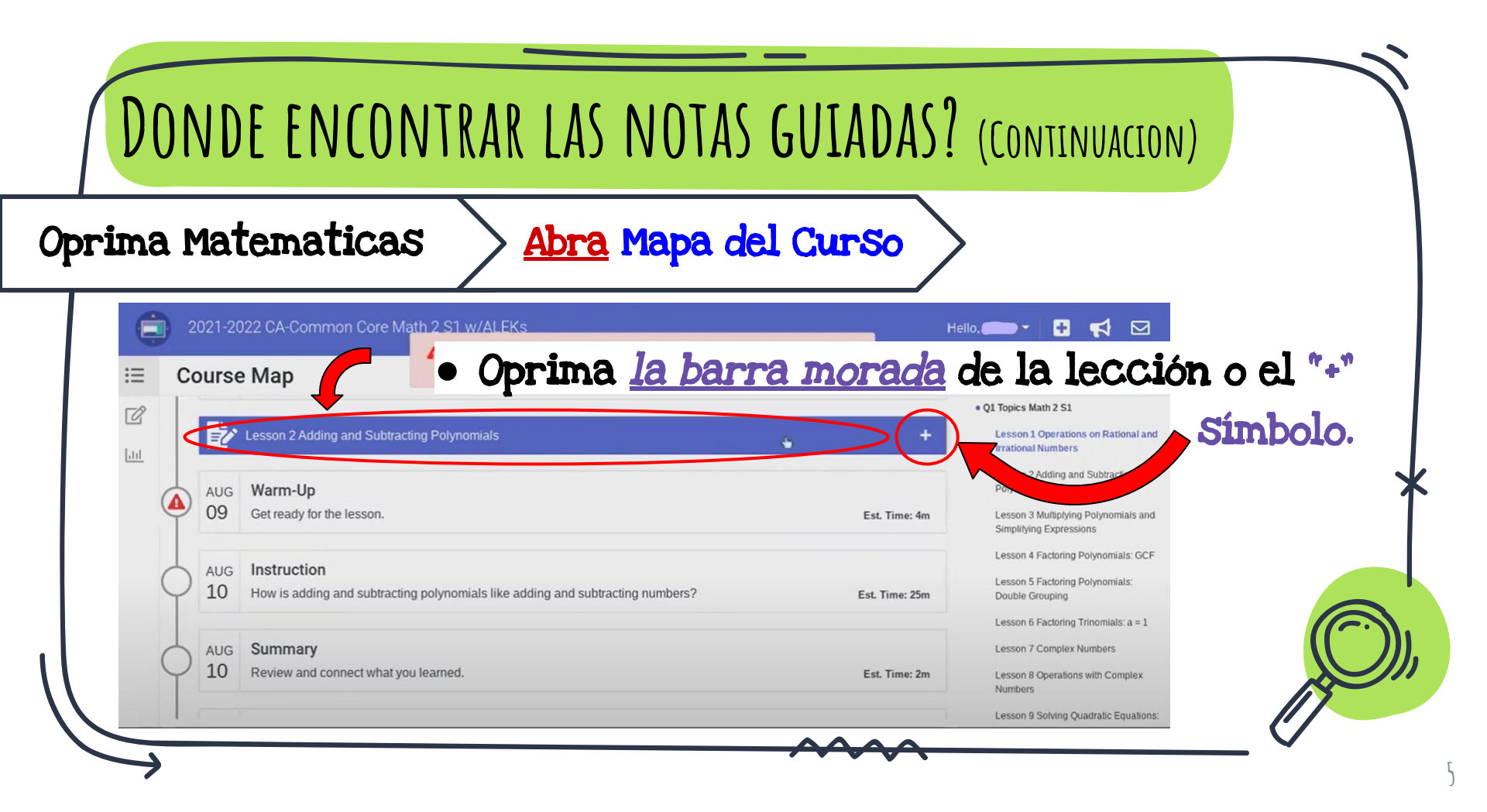

| DO       | NDE ENCONTRAR NOTAS GUIADAS? (CONTINUA                                                                                                    | CION)                                                                                                    |
|----------|----------------------------------------------------------------------------------------------------|----------------------------------------------------------------------------------------------------|
| Aparecer | a un menu 🔰 Oprima "View Guided No                                                                                                    | tes"                                                                                                    |
|          | 2021-2022 CA-Common Core Math 2 S1 w/ALEKs     You have 4 overdue activities. These activities will take about 1h 6m to      Course Map     You have 4 overdue activities. These activities will take about 1h 6m to      X     Course Map     Lesson 2 Adding and Subtracting Polynomials     Lesson Time: 2h 21m Activities: 5     Objectives Standards Transcripts     Add and subtract polynomials, determining the degree and number of terms of the sum or difference.     Find and evaluate polynomial sums or differences that model real-world situations. | Hello, David     Course Report     ArtActivity     • 01 Topics Math 2 51     Lesson 1 Operations on Rational and Irational W. Fers     • 01 Topics Math 2 51     Lesson 1 Operations on Rational and Irational W. Fers     • 01 Topics Math 2 51     Lesson 1 Operations on Rational and Irational W. Fers     • 01 Topics Math 2 51     Lesson 3 Multiplying Polynomials and Simplifying Expressions   Lesson 4 Factoring Polynomials: GFF Lesson 5 Factoring Polynomials: a 1 Lesson 6 Factoring Trinomials: a 1 Lesson 7 Complex Numbers Lesson 8 Operations with Complex Numbers |

| Con la ext                                                                                                    | ensión de Kami una <u>caja morada</u> | con la 'K' |
|----------------------------------------------------------------------------------------------------|---------------------------------------|------------|
| Image: Contract of the second contract of the second cont |                                       | Aparecerá  |

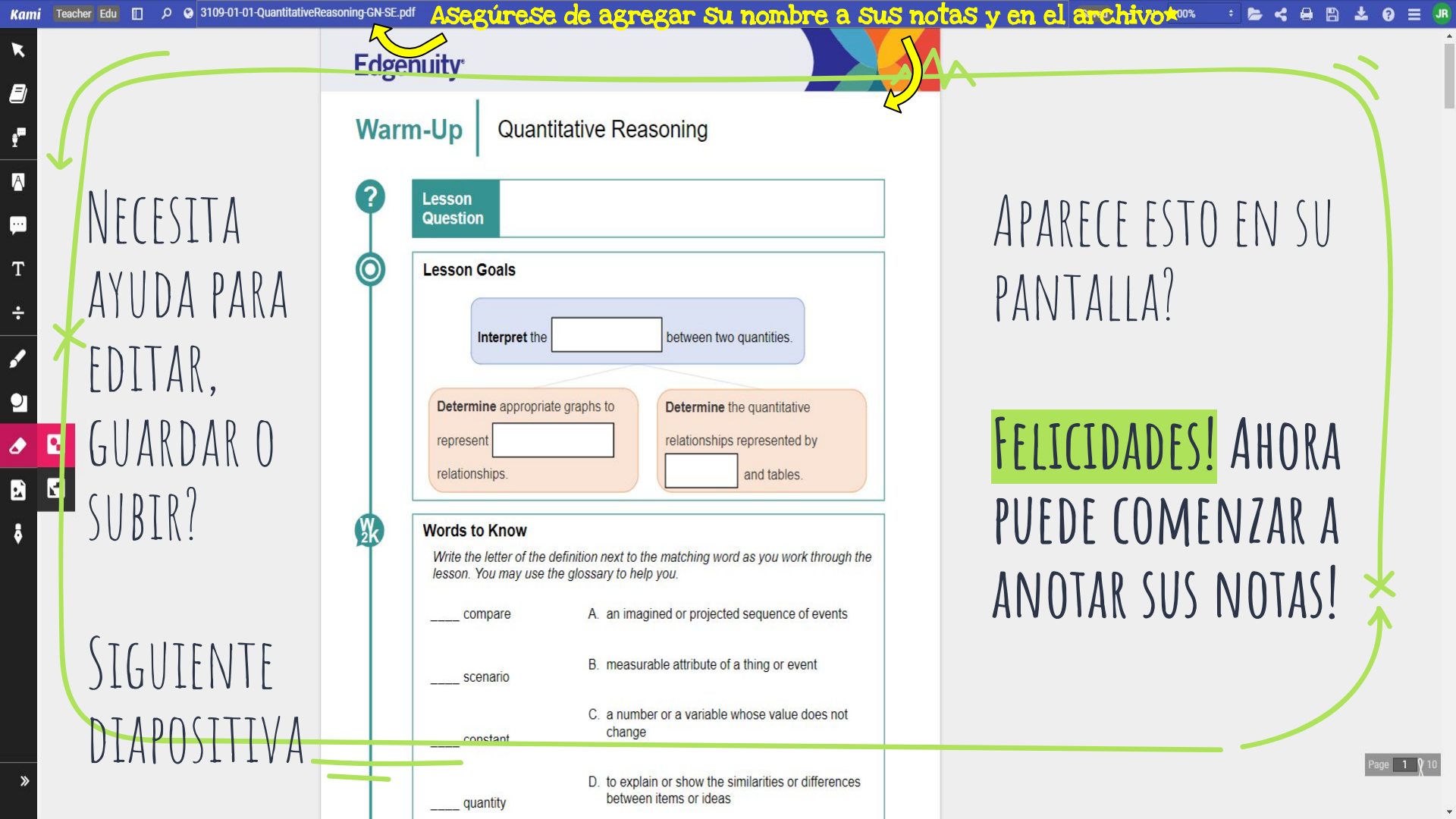

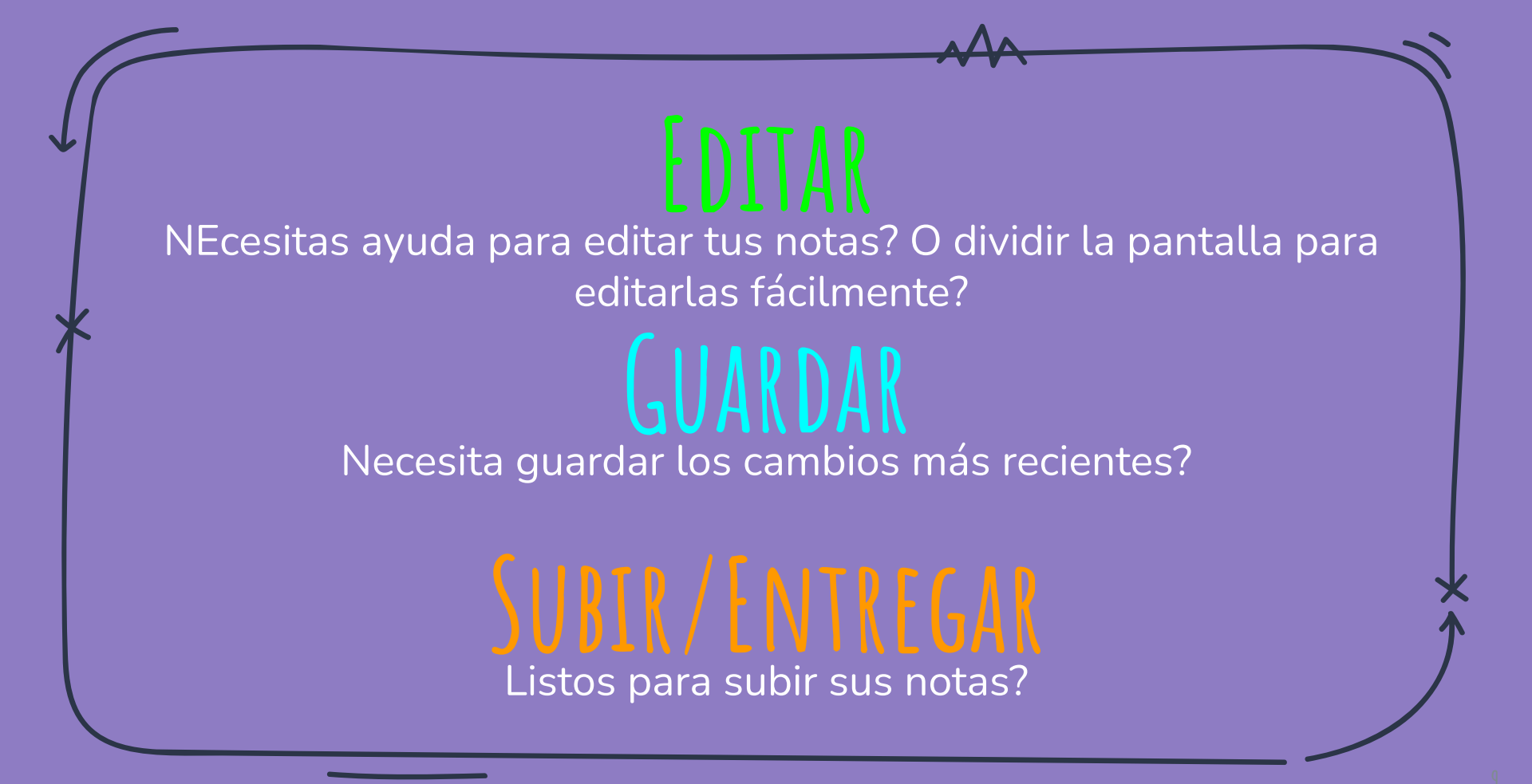

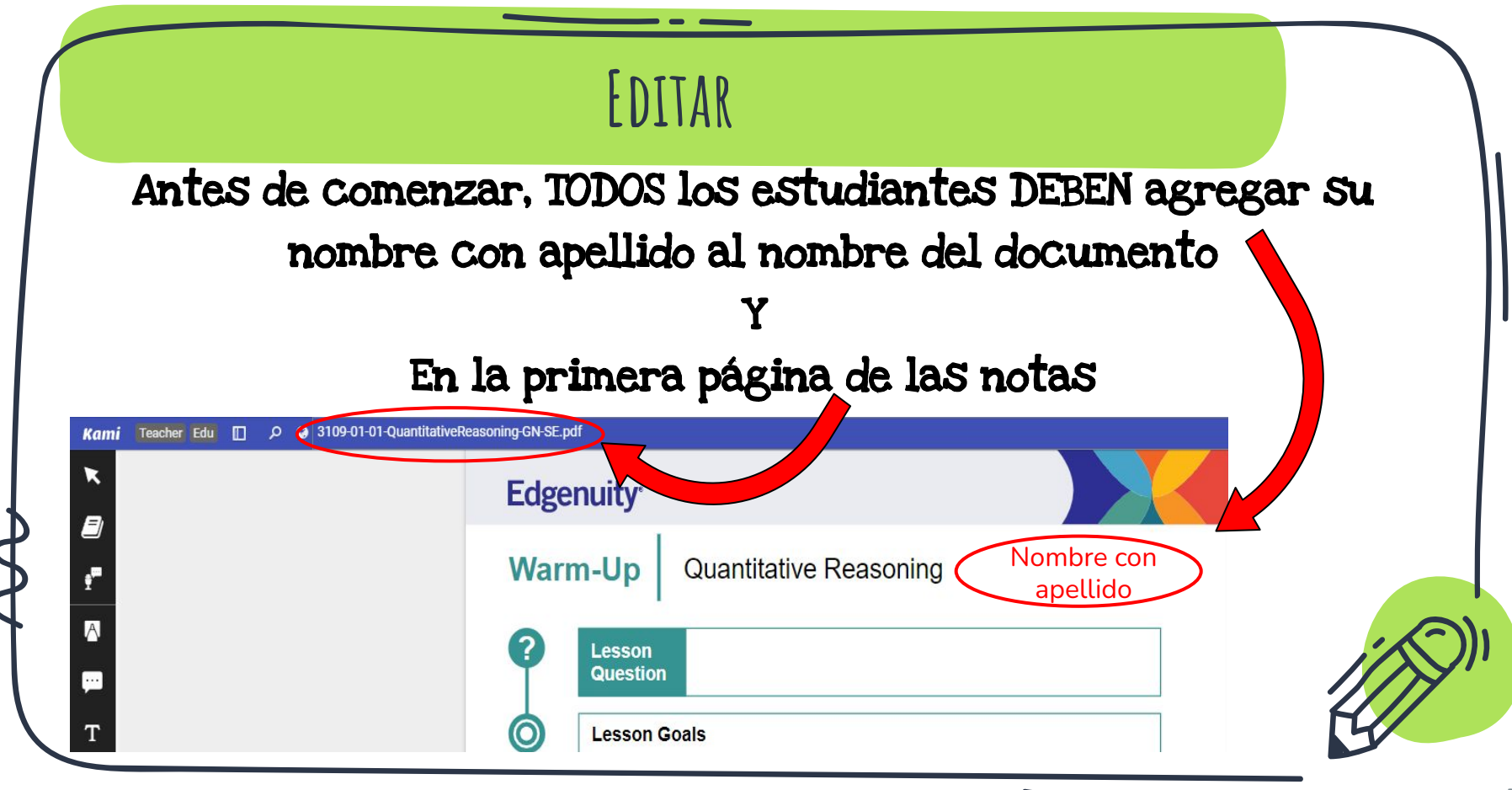

## Esto le permite ver una lección y anotar notas al mismo tiempo.

- 1. Tener leccion de Edgenuity y notas guiadas en ventanas separadas (pantalla maxima/completa).
- 2. Precione ALT y ]al mismo tiempo o ALT & [

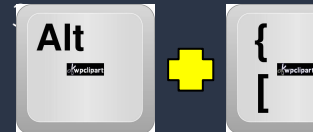

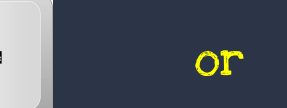

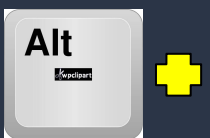

\*\*\*Depende si quiere sus notas en el lado izquierdo o derecho de la pantalla\*\*\*

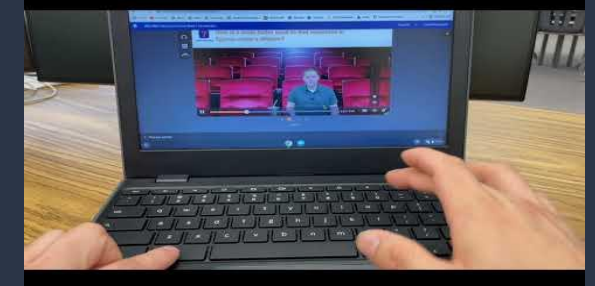

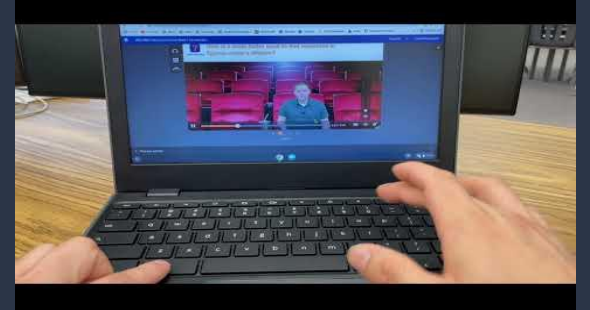

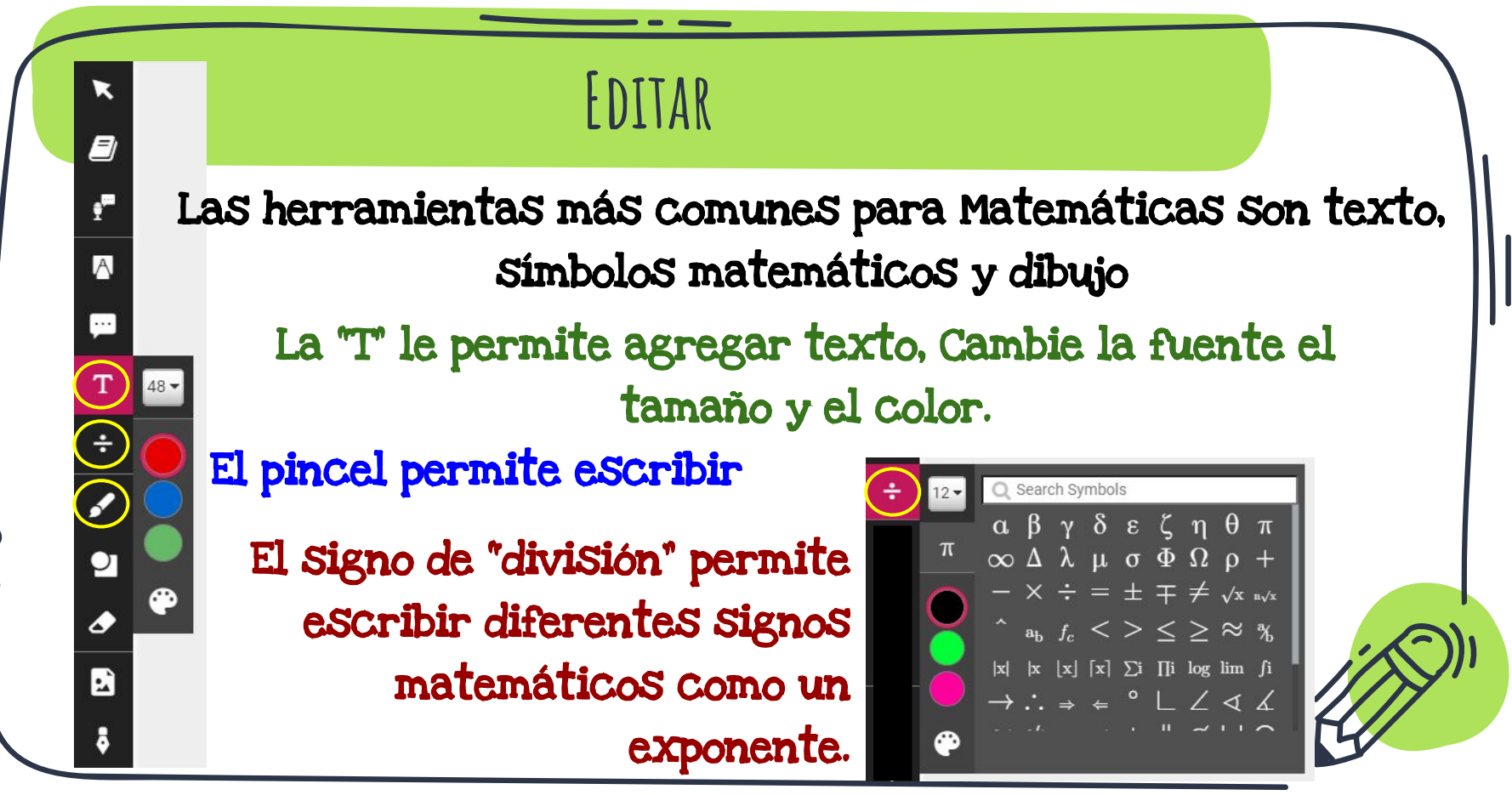

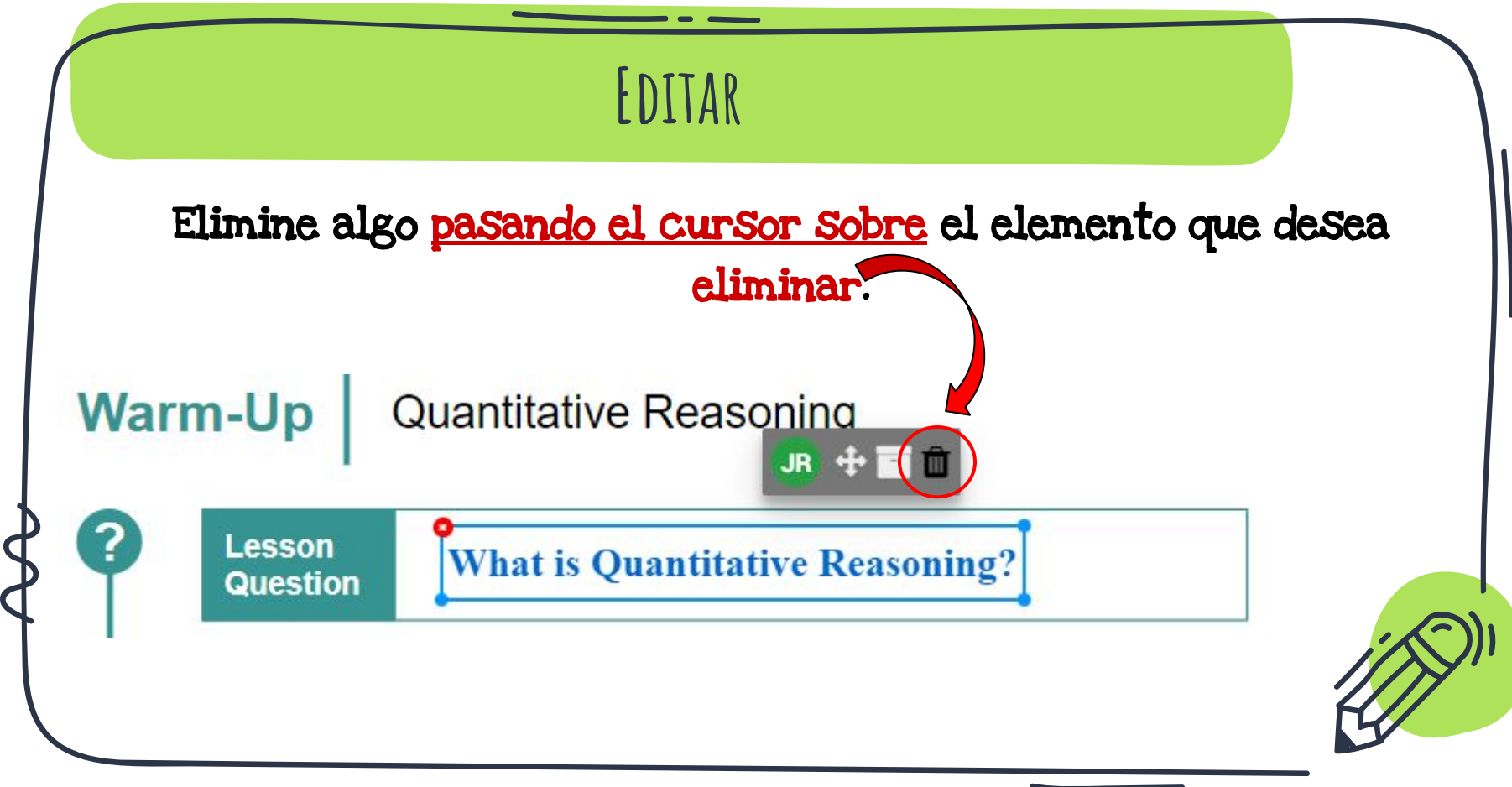

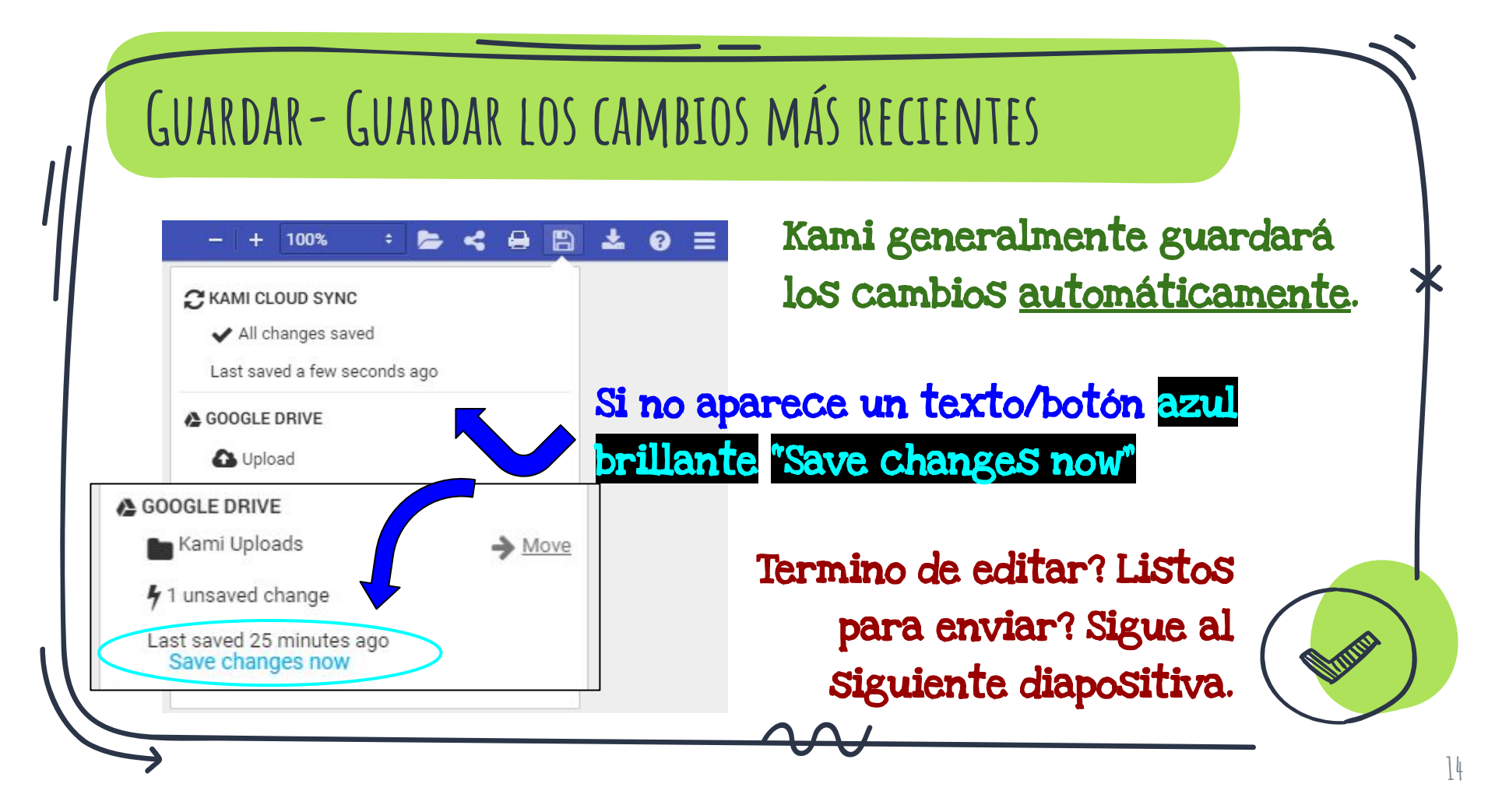

## SUBIR/ENTREGAR

Presione el boton Guardar. Asegúrese de que se registraron

#### los cambios más recientes.

Subur en Google Drive (si es la primera vez) o "Kami Uploads" folder.

### Un "Kami Uploads" folder se creara en Google Drive(si es la

Kami Uploads

primera vez).

| - + 100% 🗧 🗁 🗲 🔒 🌘           | 9 * | 8 |  |
|------------------------------|-----|---|--|
| C KAMI CLOUD SYNC            |     |   |  |
| ✓ All changes saved          |     |   |  |
| Last saved a few seconds ago |     |   |  |
| COOGLE DRIVE                 |     |   |  |
| C Upload                     |     |   |  |
| ONEDRIVE                     |     |   |  |
| C Upload                     |     |   |  |
| MORE                         |     |   |  |

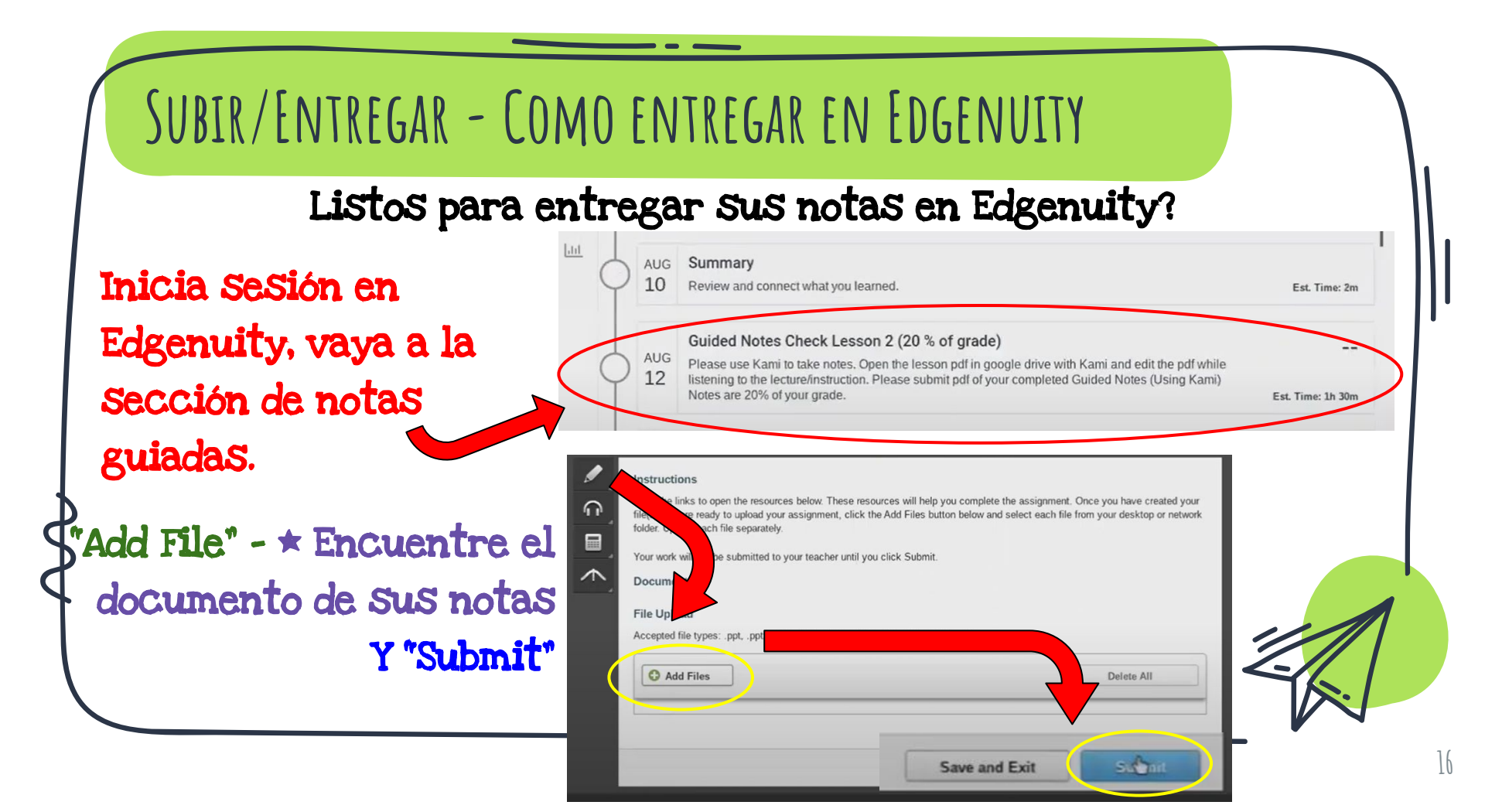

# GRACIAS!

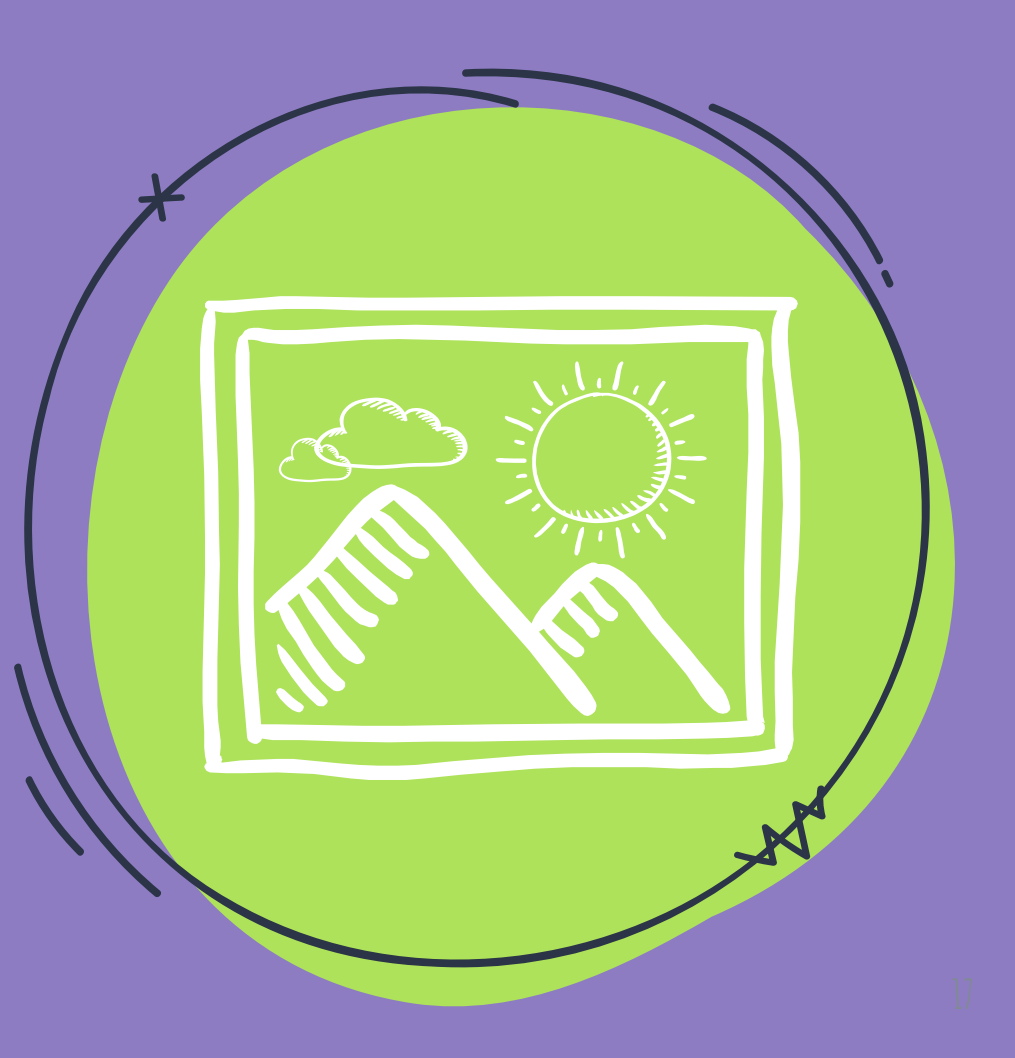